# JUNS Live Command (ATEM コントローラ) マニュアル

### Live Command 対応バージョンの確認

Live Commandをご使用になる際は、スイッチャー本体のドライバが Blackmagic ATEM Switchers 3.5である必要があります。 ※LiveCommandのスライダーを⇔に移動したとき、ProgramとPreviewがチラチ ラすれば3.4以前のバージョンになります。

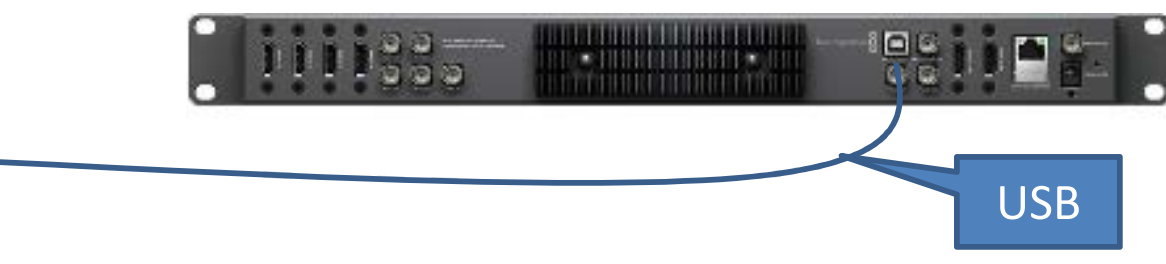

■ドライバ入れ替えの手順1. 現在のドライバをアンインストールしてください。

2. BlackmagicDesignサポートページより、ドライバをダウンロードしてください。 http://www.blackmagicdesign.com/jp/support/ WindowsOSの場合: Blackmagic ATEM Switchers 3.5 for Windows MacOSの場合: Blackmagic ATEM Switchers 3.5 for Macintosh

3. ダウンロードした新しいドライバをインストールしてください。

4. PCと本体をUSBで接続して、「ATEM Setup Utility」を実行する。
(「ATEM Software Control」がインストールされているところと同じところにあります)
自動的に本体のアップデートが始まります。

# Live Command (コントローラ) SoftwareControlとの 接続のしかた

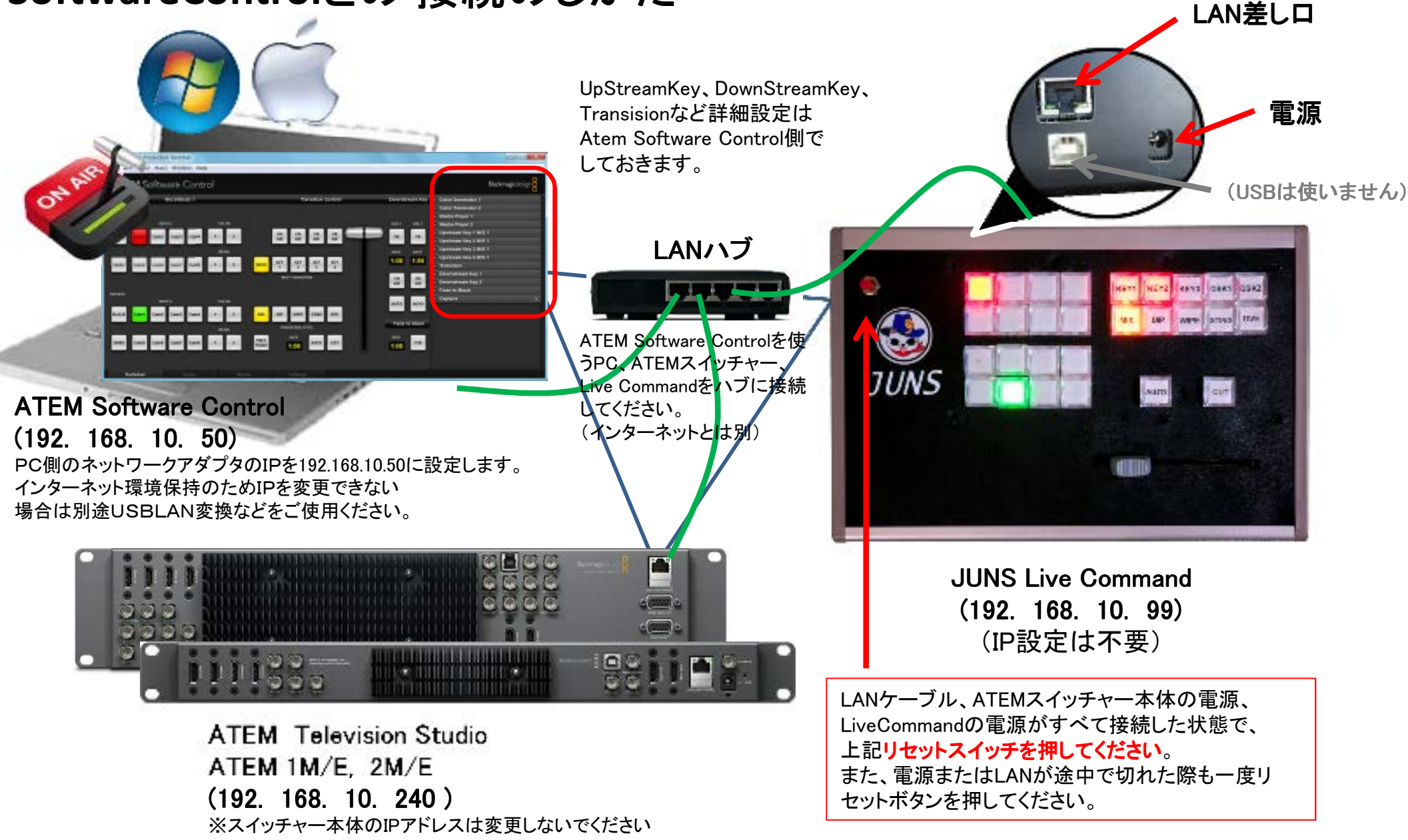

# Live Command for ATEM Television Studio ボタン対応表

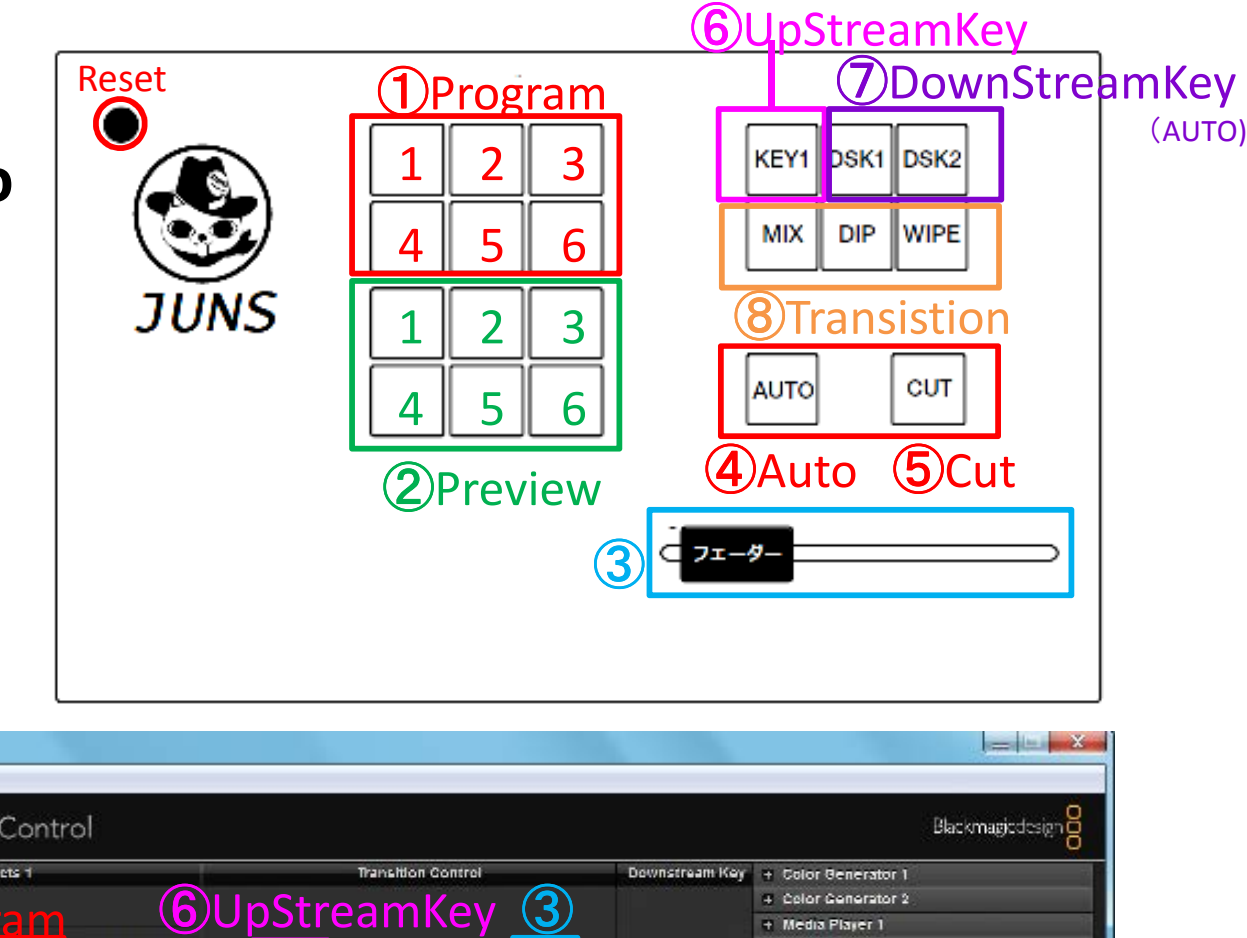

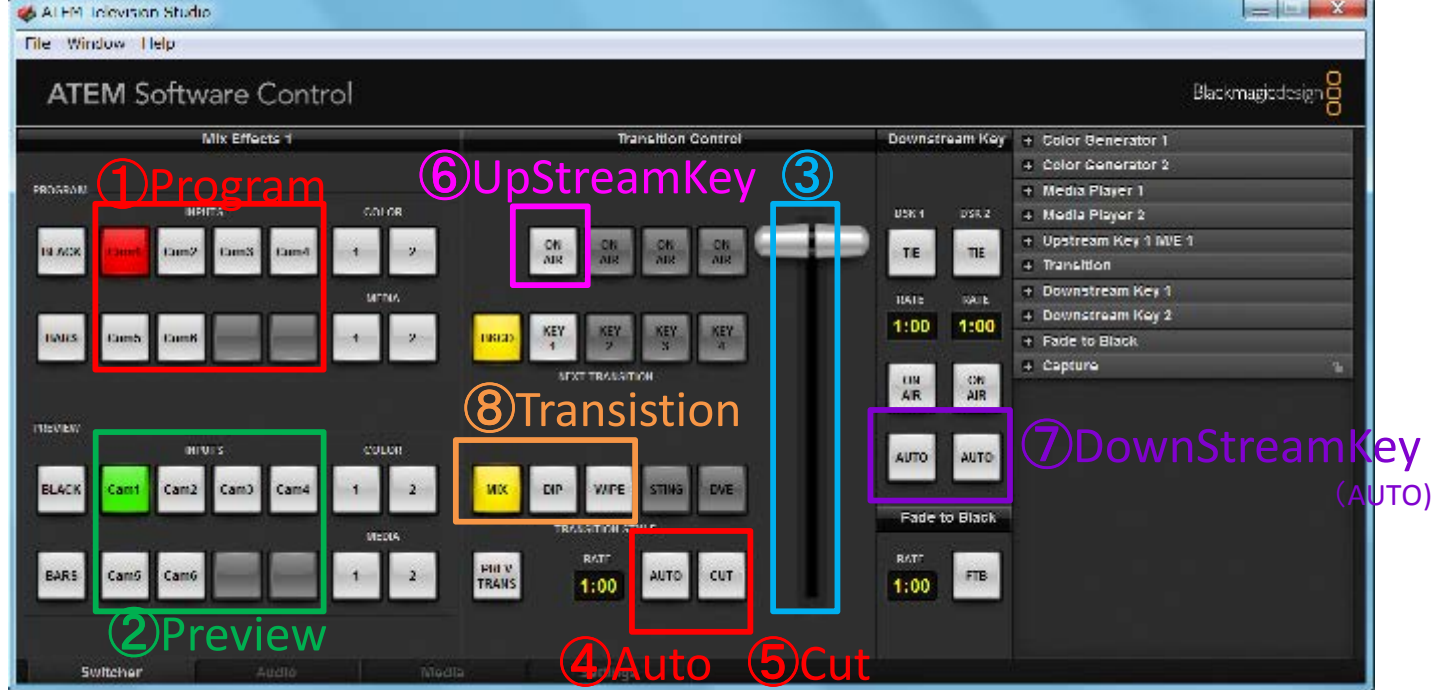

# Live Command for ATEM 1M/E, 2M/E ボタン対応表

PROSPAR

10 0408

TEVEN

**BLACK** 

BAR5

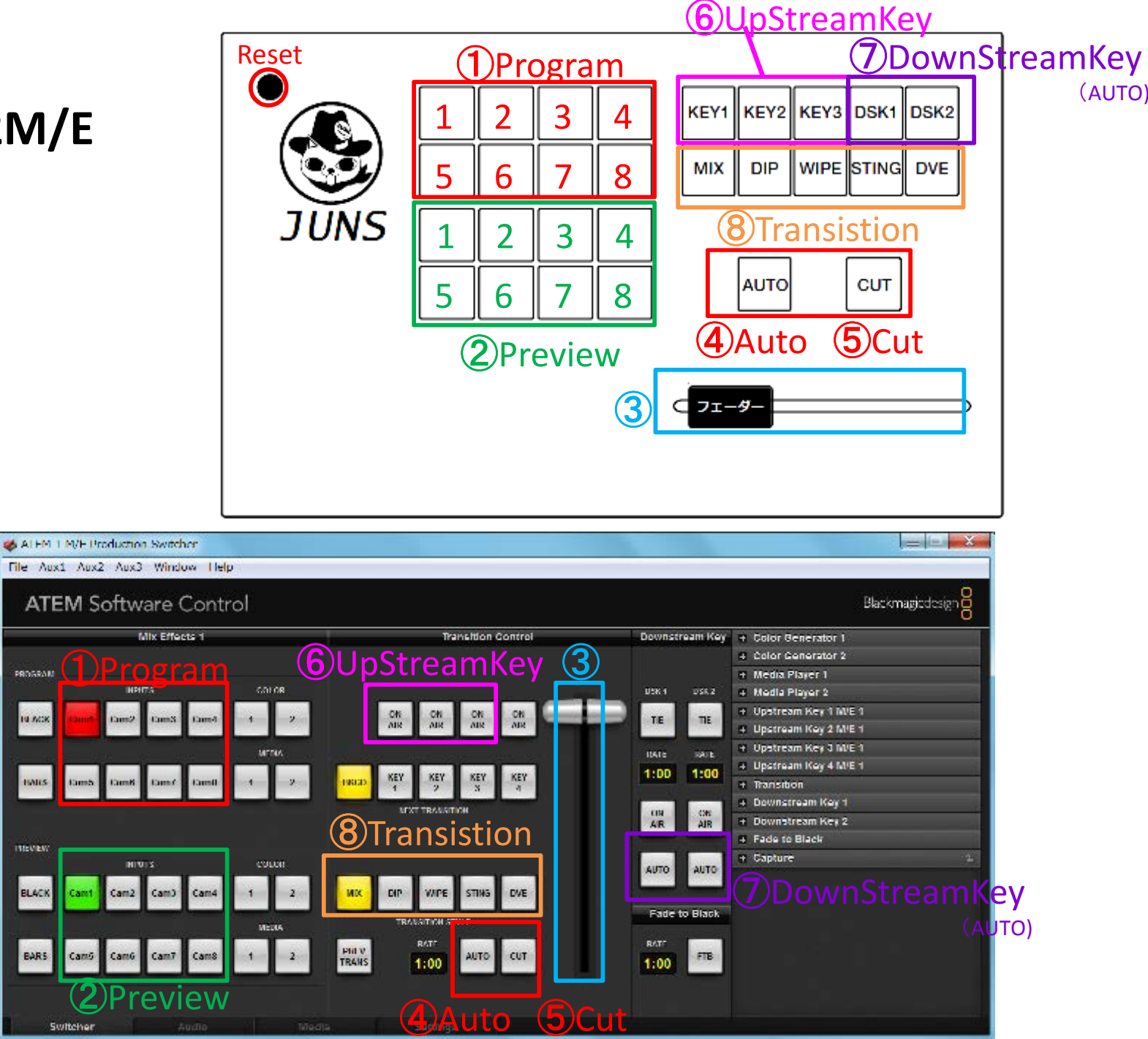

# Live Command for ATEM 1M/E, 2M/E ボタン対応表

3

**ENV** 

B.//CK

DARS

THEVIEW

EL4CH

BARS

4

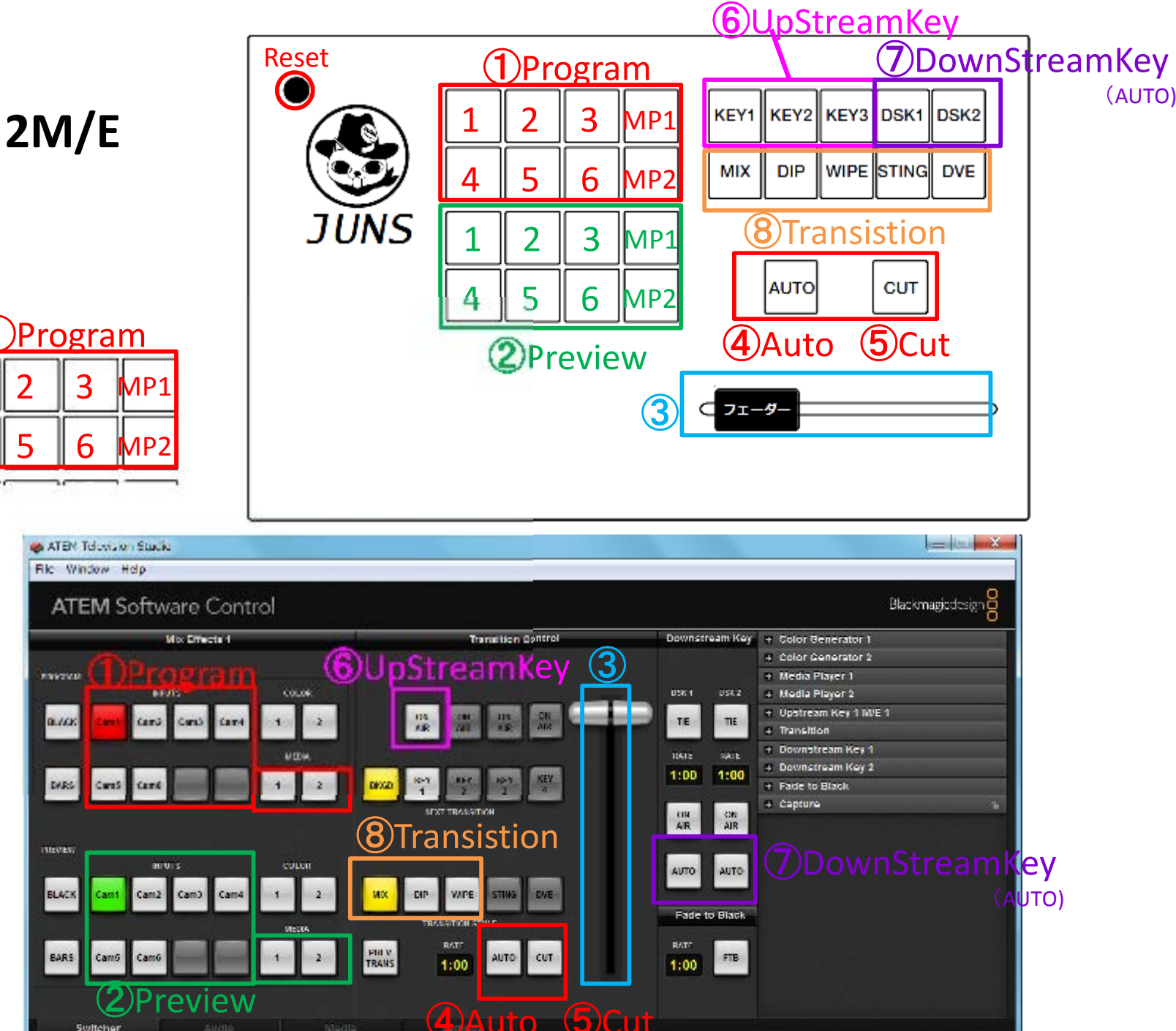

※1M/Eタイプの LiveCommandを **ATEM Television** studioに 繋いだ 場合 は、このような割り当 てになります。

# PCネットワークアダプタのIPの変更のしかた

### [コントロールパネル]-[ネットワークとインターネット]-[ネットワークと共有センター]で[アダプター設定の変更]を選択

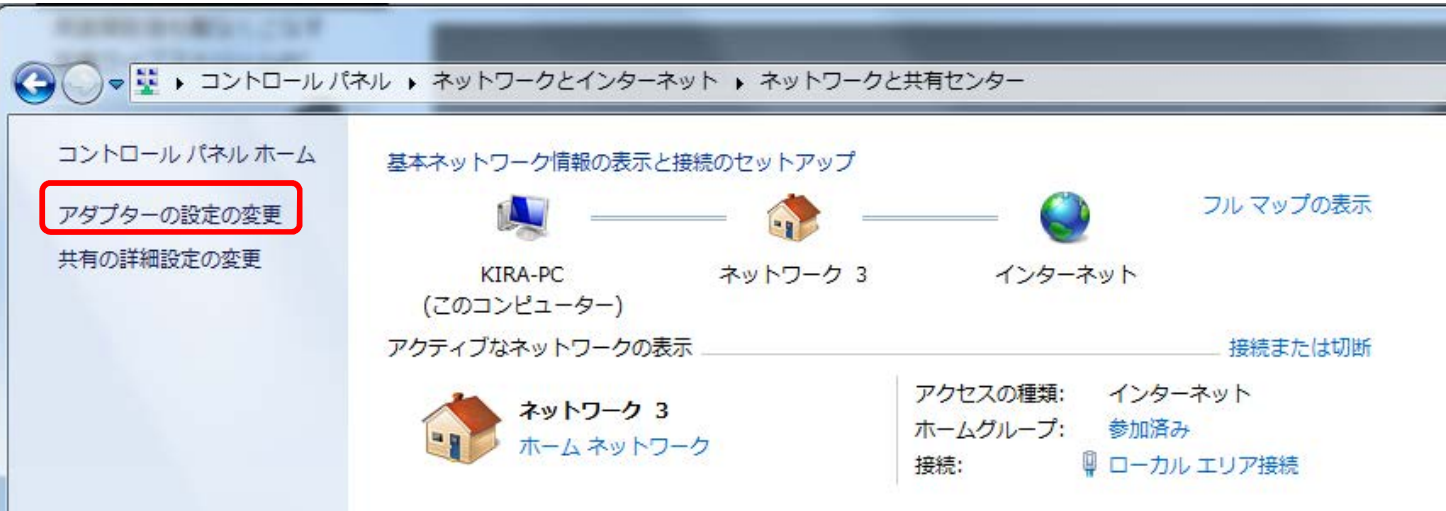

おけり

1212

15660.5/5

IPを変更するアダプタで 右クリック[プロパティ]

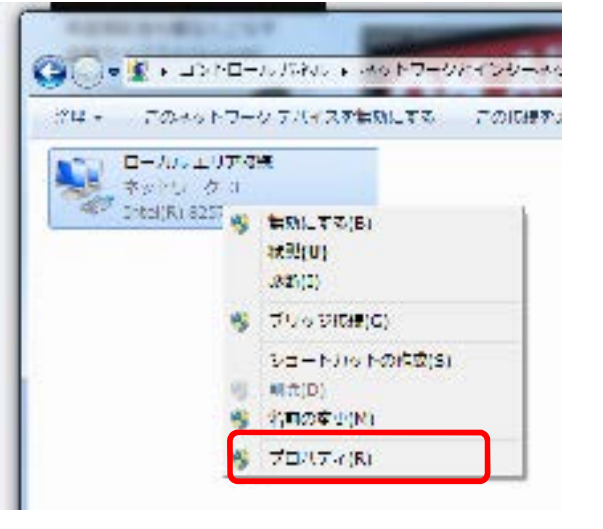

### インターネットプロトコルバージョン4 を選択して[プロパティ]

### 「次のIPを使う]を選択して設定

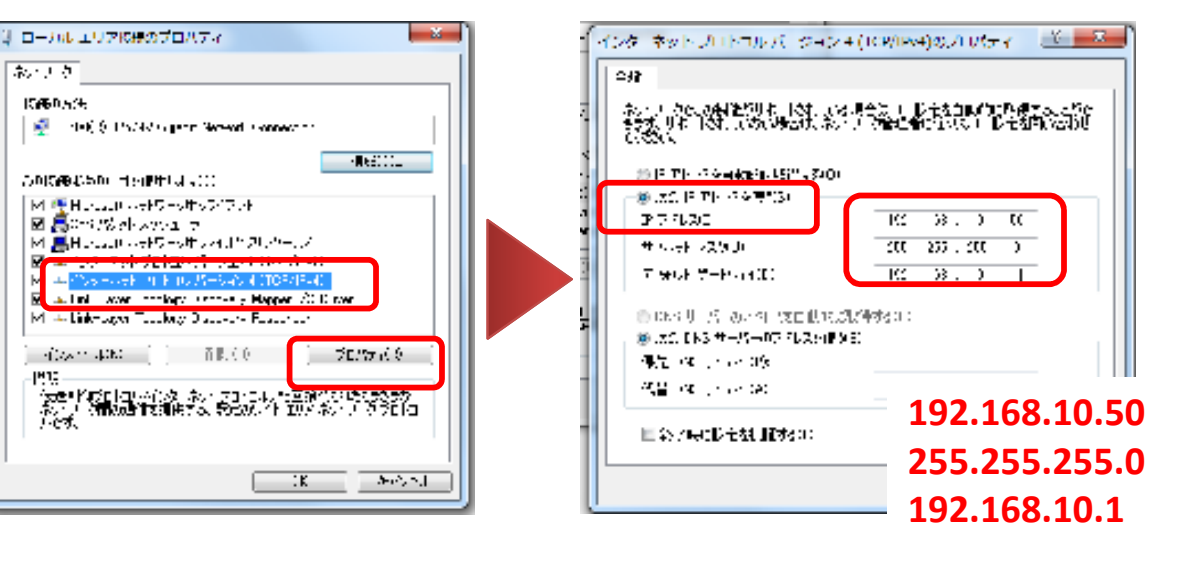